## **INSIDETRACK PAY STUB DETAIL**

Please follow these instructions for future viewing of all pay advices on line through Inside Track.

- Through any internet browser type in: <u>https://insidetrack.yu.edu</u>
- Enter login & password information that you use to access your yu.edu email account
- Click on Employee
- Go to Employee Details box on the bottom right hand side

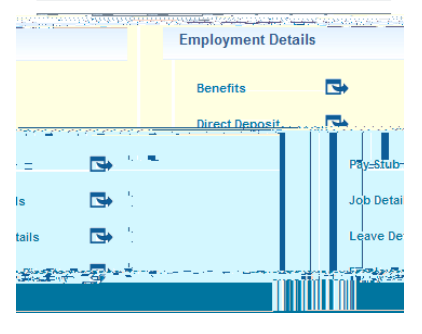

- Click on Pay Stub
- Select Pay Stub Year from drop down menu

| Desc Chule |               |   |
|------------|---------------|---|
|            |               | Ē |
|            |               |   |
| 2014       | Pav Stub Year | : |
| 2014       |               |   |
| Display    |               |   |

- Click Display
- Click into any of the pay stub dates listed to access the detail and it will be displayed

## Pay Stubs

Select the Pay Stub Date to access additional information.

| Pay Stubs for 2014 |                 |                |                   |  |
|--------------------|-----------------|----------------|-------------------|--|
| Pay Stub Da        | te Pay Period B | Begin Date Pay | Period End Date   |  |
| Apr 30, 2014       | Apr 16, 2014    | Apr            | 30, 2014          |  |
| 20312-0214         |                 | an ingerstern  | ്ത ില്ല് എം പെട്ട |  |
| 2014               | Mar 31, 2014    | Mar 16, 2014   | Mar 31, 2         |  |
| 2014               | Mar 14, 2014    | Mar 01, 2014   | Mar 15, 2         |  |
| 2014               | Feb 28, 2014    | Feb 16, 2014   | Feb 28, 2         |  |
| 2014               | Feb 14, 2014    | Feb 01, 2014   | Feb 15, 2         |  |
| 2014               | Jan 31, 2014    | Jan 16, 2014   | Jan 31, 2         |  |
| 2014               | Jan 15, 2014    | Jan 01, 2014   | Jan 15, 2         |  |
|                    |                 |                |                   |  |